This guide will assist Bill Pay navigation both on Countybank online banking and the Full Bill Pay site.

#### <<<< Effective July 30 Bill Pay is receiving a system update.>>>>

As a valued Countybank Bill Pay customer, we are pleased to inform you of a system update that provides an enhanced Bill Pay experience. Watch for welcome screens when visiting the full Bill Pay site which will help guide you through the changes. Rest assured, your payment history remains available, and scheduled, in process and recurring payments remain unchanged.

(These changes do not apply to Business Bill Pay)

#### What is Changing?

- The new Bill Pay aids in, quickly and easily, finding and adding new billers for you.
- To add or remove Pay From accounts, users will need to contact Countybank to make the change.
- Users will be able to view and accept legal disclosures on any channel or device.
- Billers previously assigned to a category, including those assigned to custom categories created by the user—will remain in that category after the upgrade.
  - A biller will be assigned automatically to a predefined *category* when it is added by the user. New custom *categories* cannot be created; billers cannot be assigned to a custom *category*; and searching for and filtering on *categories* is not supported.
- Users will have access to—and will be able to organize billers in groups.

#### How does this affect my current Bill Pay?

- Payments that are currently being processed or are scheduled for future payment will remain unchanged.
- Autopay settings for eBills and recurring/auto payments will remain in place.
- All the billers, as well as the payment history associated with those billers, will remain available.

## Bill Pay

#### Log on to Bill Pay

| STEP | ACTION                                                                                                    |  |  |  |
|------|----------------------------------------------------------------------------------------------------|--|--|--|
| 1    | Log onto Online Banking                                                                                                    |  |  |  |
| 2    | From the menu select the Transactions link                                                                                                    |  |  |  |
| 3    | Choose the Pay with Bill Pay tile Pay with Bill Pay<br>Add, schedule and manage bill payments                                                                                                    |  |  |  |
| 4    | Once the tile is selected a new window will<br>open that has an Options button available.<br>This can be selected to go<br>"Visit Bill Pay Site" for more payment options,<br>or you can remain on Countybank<br>online banking platform for quick one-time payments. |  |  |  |

### Bill Pay - Countybank Online Banking Platform

| < Back to Home             |                    |              |                                           |
|----------------------------|--------------------|--------------|-------------------------------------------|
| Bill Pay                   |                    |              |                                           |
| Pay Bills Payment Activity | 0                  |              |                                           |
| Search payees              | + Add payee Option | 15           |                                           |
| Payee 🛸                    | Pay from           | Amount       | Deliver on                                |
| 3                          | : 4                | 201 V \$0.00 | <b>5</b>                                  |
|                            |                    | 201 ~ \$0.00 |                                           |
|                            |                    | 201 🗸 \$0.00 |                                           |
|                            |                    | 201 🗸 \$0.00 |                                           |
|                            |                    | Total for    | 0 payments: <b>\$0.00</b> Review Payments |

# <u>Bill Pay</u>

| STEP | ACTION          |                                                                                                    |  |  |  |  |
|------|-----------------|----------------------------------------------------------------------------------------------------|--|--|--|--|
| 1    | This is for     | C Back to Day Bills                                                                                |  |  |  |  |
|      | Adding both     |                                                                                                    |  |  |  |  |
|      | Paper check     | Add Payee                                                                                          |  |  |  |  |
|      | And             | Name                                                                                               |  |  |  |  |
|      | Electronic      |                                                                                                    |  |  |  |  |
|      | Recipients.     | Address 1                                                                                          |  |  |  |  |
|      | + Add pavee     |                                                                                                    |  |  |  |  |
|      | + Add payee     | Address 2 (optional)                                                                               |  |  |  |  |
|      |                 |                                                                                                    |  |  |  |  |
|      |                 | Address 3 (optional)                                                                               |  |  |  |  |
|      |                 |                                                                                                    |  |  |  |  |
|      |                 | City                                                                                               |  |  |  |  |
|      |                 |                                                                                                    |  |  |  |  |
|      |                 | Select State                                                                                       |  |  |  |  |
|      |                 | Area Code Phone                                                                                    |  |  |  |  |
|      |                 |                                                                                                    |  |  |  |  |
|      |                 |                                                                                                    |  |  |  |  |
|      |                 | Enter Payee Account Number (optional)                                                              |  |  |  |  |
|      |                 |                                                                                                    |  |  |  |  |
|      |                 | Confirm Payee Account Number (optional)                                                            |  |  |  |  |
|      |                 |                                                                                                    |  |  |  |  |
|      |                 |                                                                                                    |  |  |  |  |
|      |                 | Cancel Preview                                                                                     |  |  |  |  |
|      |                 |                                                                                                    |  |  |  |  |
| 2    | Ontions         | This is where you can choose the accounts that are availabile to you                               |  |  |  |  |
|      | options         | For Bill Pay.                                                                                      |  |  |  |  |
|      | Mais Bill David |                                                                                                    |  |  |  |  |
|      | VISIT BIII Pay  | Site Select accounts you will use to pay bills. To change your primary account, please contact us. |  |  |  |  |
|      | Edit "Pay fro   | m" 7201 \$1%,00%.00 Primary                                                                        |  |  |  |  |
|      | accounts        | 9201 \$                                                                                            |  |  |  |  |
|      | Delete a pay    | vee i3401 \$                                                                                       |  |  |  |  |
|      |                 | 2301 \$                                                                                            |  |  |  |  |
|      |                 | 806 \$2                                                                                            |  |  |  |  |
|      |                 | Save                                                                                               |  |  |  |  |
| 3    | These tiles sh  | ow payees already in the system ready to pay.                                                      |  |  |  |  |
| -    | From the kab    | ob : , three options show for a payee                                                              |  |  |  |  |
|      | already in the  | Edit payee                                                                                         |  |  |  |  |
|      | -               | Delete pavee                                                                                       |  |  |  |  |
|      |                 |                                                                                                    |  |  |  |  |

### Bill Pay

| 4 | This is where the "from account" is chosen. The desired<br>account will need to be reselected each time a one-time<br>payment is made for each payee. The primary Bill Pay<br>account will always be automatically selected. On most<br>accounts a balance will be shown below each available<br>account. | Available Datance 314,304 37 |  |  |
|---|----------------------------------------------------------------------------------------------------|------------------------------|--|--|
| 5 | The calendar will have the soonest possible date for that payment to be received<br>by the payee. Once date is selected select "Review Payment" at the bottom of the<br>page.                                                                                                    |                              |  |  |

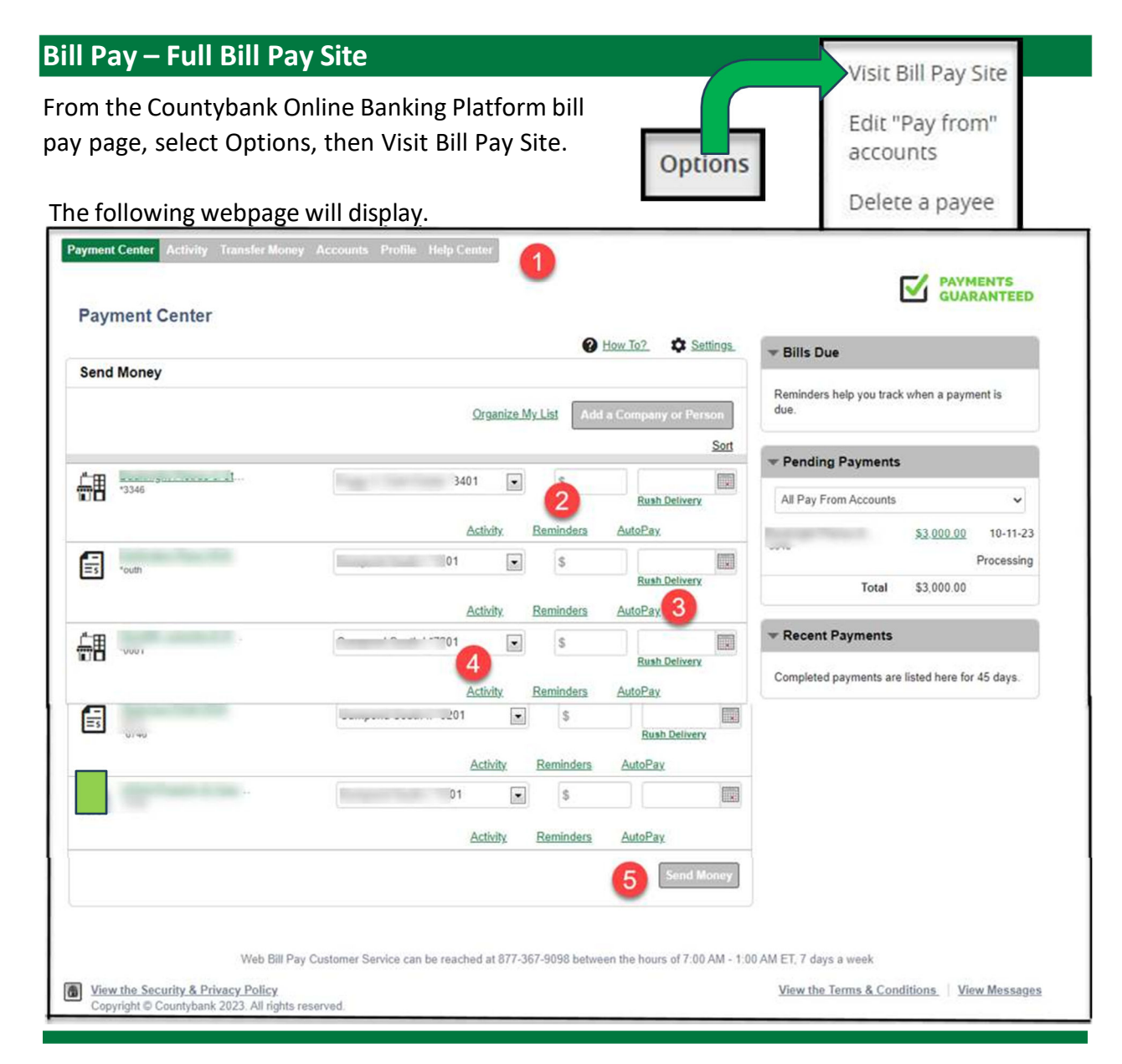

### **Bill Pay**

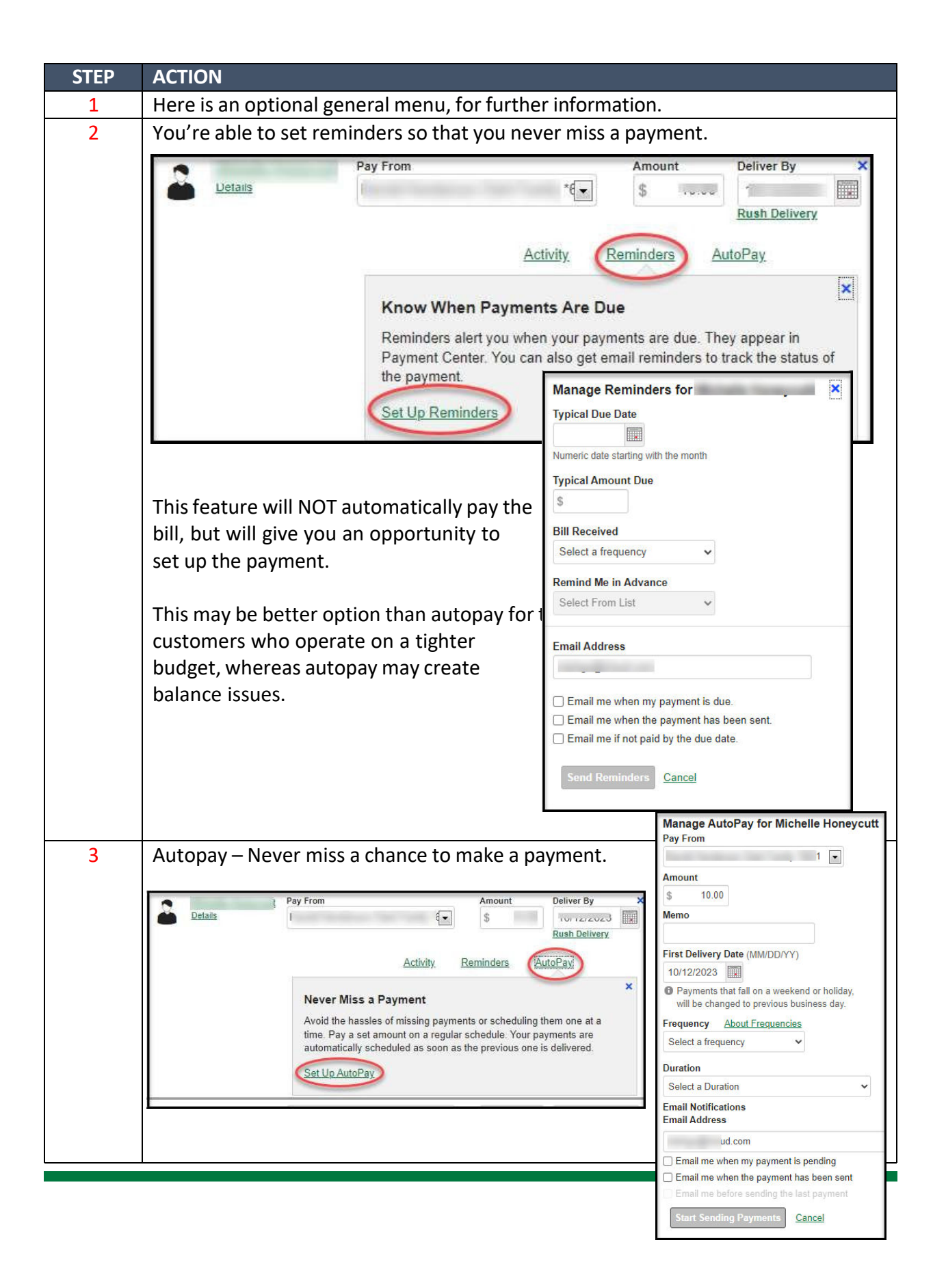

|   | 4                | 4 Activity shows pending, recent, past and more                              |                              |                                 |                    |                     |                  |         |
|---|------------------|------------------------------------------------------------------------------|------------------------------|---------------------------------|--------------------|---------------------|------------------|---------|
|   |                  |                                                                              | Details                      | Pay From                        | 4-1                | Amount              | Deliver By       | ×       |
|   |                  | -                                                                            |                              |                                 | ۹ <u>ت</u> ,       | 5 10.00             | Rush Delivery    | 10000   |
|   |                  |                                                                              |                              |                                 | Activity           | Reminders A         | <u>utoPay</u>    |         |
|   |                  |                                                                              |                              | Recent Payments                 |                    | Pending Paym        | ients            | ×       |
|   |                  |                                                                              |                              | None                            |                    | None                |                  |         |
|   |                  |                                                                              |                              |                                 |                    | More Activity       |                  |         |
|   |                  |                                                                              |                              |                                 |                    |                     |                  |         |
|   | 5                | Once the amour                                                               | it, date, and ac             | count have bee                  | n chosen           | , the custon        | ner will be a    | able    |
|   |                  | to select "Send Money." Once selected, the customer will be able to view the |                              |                                 |                    |                     |                  |         |
|   |                  | payment one m                                                                | ore time befor               | e submitting for                | paymer             | nt.                 |                  |         |
|   | teview rayine    | nts                                                                          |                              |                                 |                    |                     |                  |         |
|   | 2 N              | 1                                                                            | Pav                          | From                            | 01                 |                     | DELIVER BY       |         |
|   |                  |                                                                              | An                           | nount \$10.00                   |                    |                     | Oct 12           | 5       |
|   |                  |                                                                              |                              |                                 |                    |                     | (Estimated)      | 4       |
|   |                  |                                                                              | Your shack may be eached     | and the manay withdrawn befor   | a an ar aftar      |                     |                  |         |
|   |                  |                                                                              | Oct 12, 2023.                | and the money withdrawn, below  | e, on, or aller    |                     |                  |         |
|   | If the payn      | nent is being sent as                                                        |                              |                                 |                    |                     |                  |         |
|   | able add a       | memo to the check                                                            | Printed on Check             |                                 |                    |                     |                  |         |
|   | here.            |                                                                              |                              |                                 |                    |                     |                  |         |
|   |                  | Payment Total \$10.00 Submit Downsorthe Make Changes Cancel                  |                              |                                 |                    |                     |                  | Cancel  |
|   |                  |                                                                              |                              |                                 |                    | ,                   |                  |         |
|   |                  | Wab Pill Day Conternet                                                       | Sapilas cap ha reached -t 07 | 77.267.0008 between the house   | £7-00 AM 1-00 /    | MET 7 days a week   |                  |         |
| a | View the Securit | ved Bill Pay Customer                                                        | Service can be reached at 8/ | 1-301-3038 between the hours of | n 7.00 AW - 1:00 A | View the Terms & Co | onditions View M | essages |
| w | Copyright © Cour | tybank 2023. All rights reserved.                                            |                              |                                 |                    | TIGH THE TELLIS & C | ALC NEW IN       | 0000960 |
| _ |                  |                                                                              |                              |                                 |                    |                     |                  |         |

For any questions or concerns please call Countybank customer service at (864) 942-1500 or go into any Countybank Financial Center.

www.ecountybank.com